## ΟΔΗΓΙΕΣ ΔΗΜΙΟΥΡΓΙΑΣ VPN ΣΥΝΔΕΣΗΣ ΣΕ ubuntu

1. Στο μενού συνδέσεων επιλέγουμε "VPN Connections" ==> "Configure VPN...."

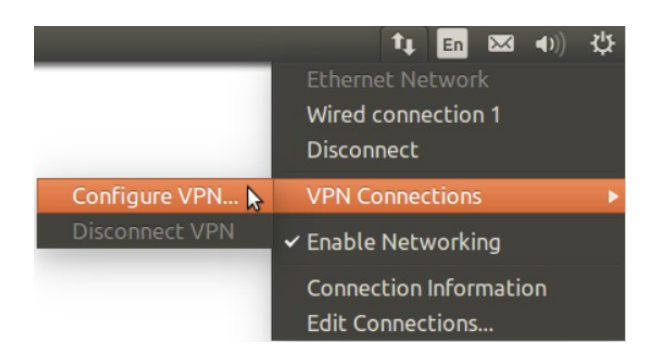

2. Στο παράθυρο που εμφανίζεται πατάμε "Add" για δημιουργία νέας σύνδεσης και στη συνέχεια από τη λίστα που υπάρχει επιλέγουμε "Point-to-Point Tunneling Protocol (PPTP)" και πατάμε "Create...".

| 🛛 🖨 🕕 Network Connections |             |        | ⊗                                                                                                    |  |  |
|---------------------------|-------------|--------|----------------------------------------------------------------------------------------------------|--|--|
| Name                      | Last Used + | Add    | Choose a Connection Type                                                                                                    |  |  |
| ▶ Ethernet                |             | Edit   | Select the type of connection you wish to create.                                                                                                    |  |  |
|                           |             | Delete | If you are creating a VPN, and the VPN connection you wish to create does not appear in the list, you may not have the correct VPN plugin installed. |  |  |
|                           |             |        | Point-to-Point Tunneling Protocol (PPTP)                                                                                                    |  |  |
|                           |             |        | Compatible with Microsoft and other PPTP VPN servers.                                                                                                |  |  |
|                           |             | Close  | Cancel Create                                                                                                    |  |  |

3. Στο παράθυρο που εμφανίζεται συμπληρώνουμε στο πεδίο "Connection Name" το "HUA VPN", στο πεδίο "Gateway" το 83.212.241.2 και στα "Username" και "Password" τα προσωπικά μας στοιχεία. ΠΡΟΣΟΧΗ ! : το username χωρίς την κατάληξη @hua.gr

| Saved |       |
|-------|-------|
|       |       |
|       |       |
| A dua | nced  |
|       | Saved |

 Στη συνέχεια πατάμε "Advanced..." και στο παράθυρο που εμφανίζεται, επιλέγουμε τα "Use Point-to-Point encryption (MMPE)", "Allow stateful encryption" και "Send PPP echo packets" και πατάμε OK.

| PPTP Advanced Options 🛛 😣                                     |
|---------------------------------------------------------------|
| Authentication<br>Allow the following authentication methods: |
| PAP                                                           |
| CHAP                                                          |
| MSCHAP                                                        |
| М МССИАТИР                                                    |
| Security and Compression                                      |
| Use Point-to-Point encryption (MPPE)                          |
| Security: All Available (Default) 🗸                           |
| Allow stateful encryption                                     |
| 🛛 Allow BSD data compression 🛛 😽                              |
| 🗹 Allow Deflate data compression                              |
| Use TCP header compression                                    |
| Echo                                                          |
| Send PPP echo packets                                         |
| Misc                                                          |
| □ Use custom unit number: 0 - +                               |
| Cancel OK                                                     |

5. Τέλος, πατάμε "OK" και "Save" για να ολοκληρωθεί η δημιουργία της VPN σύνδεσης. 6. Πλέον στο μενού συνδέσεων, στην κατηγορία "VPN Connections" θα εμφανίζεται η σύνδεση που δημιουργήσαμε, με όνομα "HUA VPN", οπότε πατώντας, συνδεόμαστε με την

υπηρεσία VPN.

|                | t En ⊠ 40) →<br>Ethernet Network<br>Wired connection 1<br>Disconnect | ф. |
|----------------|----------------------------------------------------------------------|----|
| HUA VPN        | VPN Connections                                                      | ٠  |
| Configure VPN  | ✓ Enable Networking                                                  |    |
| Disconnect VPN | Connection Information<br>Edit Connections                           |    |